- 1. スタートボタン 🛛 毛 を押してOutlookをクリックします
- 2. メールアドレスを入力します

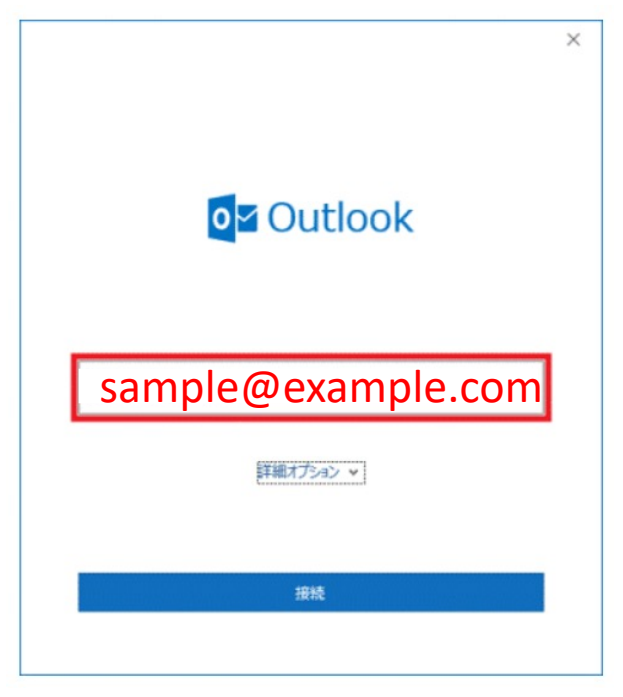

3. 「詳細オプション」をクリックします。

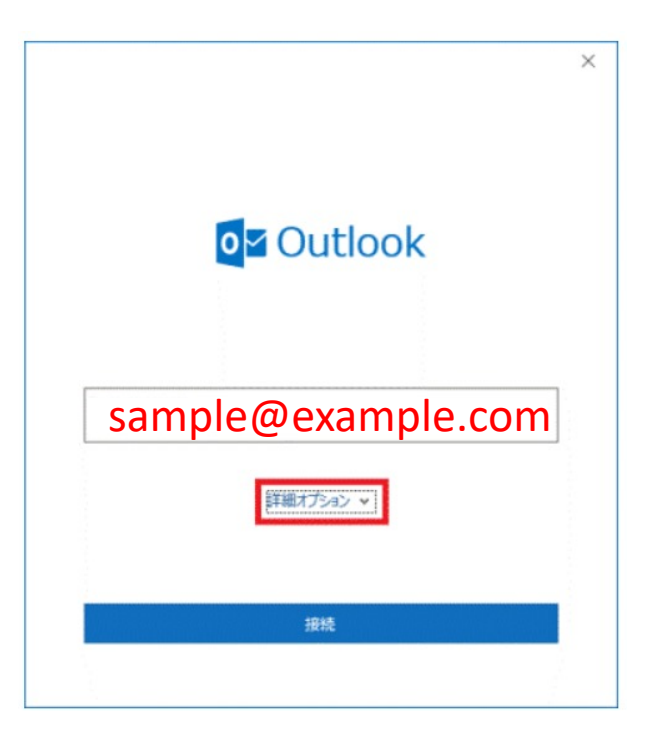

4. 「自分で自分のアカウントを手動で設定」にチェックを付け、接続を押します。

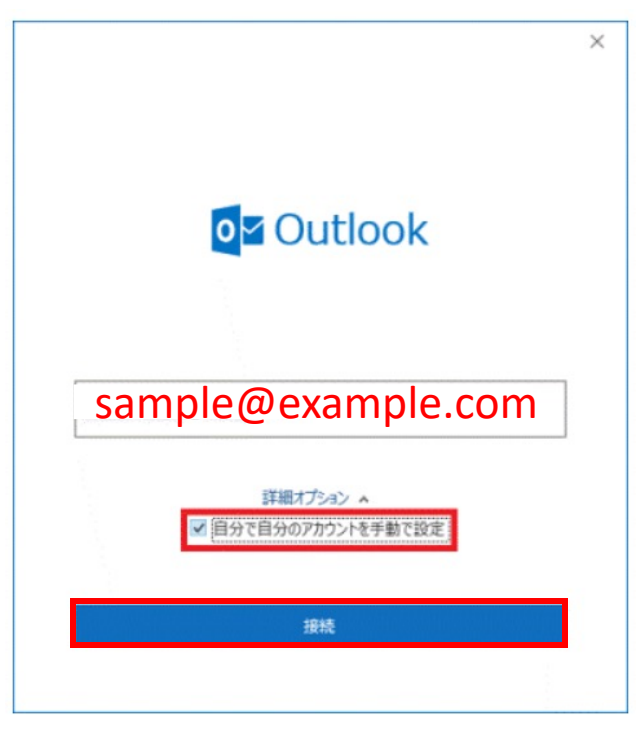

5. POPを選択します。

| ☑ Outlook 詳細設定 |             |                 |        | × |
|----------------|-------------|-----------------|--------|---|
| Office 365     | Outlook.com | E S<br>Exchange | Google |   |
| POP            | ІМАР        |                 |        |   |
|                |             |                 |        |   |
| 前に戻る           |             |                 |        |   |

6. アカウントの設定画面が表示されます。必要事項を入力し、次へを押します。

|                                                                                               | >                   |
|-----------------------------------------------------------------------------------------------|---------------------|
| POP アカウントの設定<br>k-saitou@tps-24.com                                                           | (別のユーザー)            |
| 受信メール<br>サーバー xx000.secure.ne.jp ポート<br>(設定書記載のサーバー名) パート<br>ン このサーバーでは暗号化された接続 (SSL/TLS) が必要 | 110<br>995<br>8要    |
| 送信メール<br>サーバー xx000.secure.ne.jp<br>(設定書記載のサーバー名)<br>暗号化方法 なISSL/TLS ~                        | ポート 25<br>465<br>必要 |
| メッセージ配信  回 既存のデータ ファイルを使用 参照                                                                  |                     |
| 前に戻る                                                                                          | <b>本</b> へ          |

7. パスワードを入力し、接続を押します。

|                                     | × |
|-------------------------------------|---|
| POP アカウントの設定<br>k-saitouのtos-24 com |   |
| K-saltou@tps-24.com                 |   |
| パスワード                               |   |
|                                     |   |
| メール設定書に記載のパスワード                     |   |
|                                     |   |
|                                     |   |
|                                     |   |
|                                     |   |
|                                     |   |
|                                     |   |
| 前に戻る                                |   |
|                                     |   |

8. 「アカウントが正常に追加されました」と表示されます。 「Outlook Mobile をスマートフォンにも設定する」のチェックを外します。

| アカウント        | いが正常に追加されました                                                                              |    |
|--------------|-------------------------------------------------------------------------------------------|----|
| $\mathbf{r}$ | <b>POP</b><br>sample@example.com                                                          |    |
|              |                                                                                           |    |
|              |                                                                                           |    |
|              |                                                                                           |    |
| 51101X-11    | , アドレフを追加                                                                                 |    |
| 別のメール<br>メール | <ul> <li>アドレスを追加</li> <li>アドレス</li> </ul>                                                 | 灰へ |
| 別のメール<br>メール | <ul> <li>アドレスを追加</li> <li>アドレス</li> <li>詳細オプション ^</li> </ul>                              | 茂へ |
| 別のメール<br>メール | ・アドレスを追加<br>アドレス<br>詳細オプション ▲<br>✓ 自分で自分のアカウントを手動で設定                                      | 茨へ |
| 別のメール<br>メール | <ul> <li>アドレスを追加</li> <li>アドレス</li> <li>詳細オプション ▲</li> <li>☑ 自分で自分のアカウントを手動で設定</li> </ul> | 茨八 |

9.「完了」ボタンを押します。

|                         | に追加されました                         |                 |
|-------------------------|----------------------------------|-----------------|
| samp                    | ole@example.com                  |                 |
|                         |                                  |                 |
|                         |                                  |                 |
|                         |                                  |                 |
|                         |                                  |                 |
| 別のメール アドレスを             | E追加                              |                 |
| 別のメール アドレスを<br>メール アドレス | £追加                              | 茨へ              |
| 別のメール アドレスオ<br>メール アドレス | を追加<br>詳細オプション ▲                 | 京へ              |
| 別のメール アドレスオ<br>メール アドレス | お追加  詳細オプション ▲  目分で自分のアカウントを手動で設 | <u></u> 炭へ<br>定 |